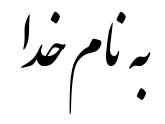

## روش نصب نرم افزار (CST STUDIO 2011)

فایل Setup.exe را اجرا میکنیم.

فايل **Crack.exe** را بر روي هارد کپي کرده و اجرا ميکنيم که فايلهاي زير ساخته ميشود:

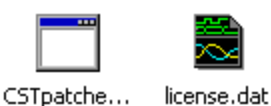

فایل license.dat را از طریق Notepad باز میکنیم:

| 🖡 license. dat - Notepad                                                                                                    |              |
|----------------------------------------------------------------------------------------------------|--------------|
| File Edit Format View Help                                                                                                    |              |
| SERVER localhost ANY 27001                                                                                                    | ^            |
| # General solver Settings<br>FEATURE solv cstd 2011.10 1-jan-2015 50 HOSTID=ANY VENDOR_STRING=10 SIGN2="0258 FCOC EB08 /                                                                                                    | A9           |
| #CST MICROSTRIPES<br>FEATURE MS cstd 2010.10 1-jan-2015 50 HOSTID=ANY VENDOR_STRING=10 SIGN2="0258 FC0C EB08 A93<br>FEATURE MSfrontend cstd 2010.10 1-jan-2015 50 HOSTID=ANY VENDOR_STRING=10 SIGN2="0258 FC0C<br>FEATURE MSfrontenders cstd 2010.10 1-jan-2015 50 HOSTID=ANY VENDOR_STRING=10 SIGN2="0258 FC0C<br>FEATURE MSfrontenders cstd 2010.10 1 jan-2015 50 HOSTID=ANY VENDOR_STRING=10 SIGN2="0258 FC0C | 30<br>E<br>E |

مانند شكل بالادر قسمت Localhost نام كامپيوتر خود را وارد ميكنيم.

(نكته: براي پيدا كردن نام كامپوتر بر روي My Computer راست كليك كرده و گزينه Properties را انتخاب ميكنيم در قسمت Computer name ميتوانيم Full computer name را ببينيم.حتماً به ترتيب حروف كوچك و بزرگ دقت كنيد)

بعد از Save کردن تعغیرات در فایل بالافایل را میبندیم.

دو فايل license.dat و CSTpatcher.exe را در مسير زير کپي ميکنيم:

C:\Program Files\CST STUDIO SUITE 2011

فايل CSTpatcher.exe را اجرا ميكنيم .

برنامه را از Start اجرا میکنیم که در ابتدا پنجره Specify License به شکل زیر باز میشود

| Specify License                                                                 |              |
|---------------------------------------------------------------------------------|--------------|
| License server 1 O Local (e.g. node-locked)<br>O Remote (e.g. floating)         | OK<br>Browse |
| Please specify the location of your license file:                               | Cancel       |
| File: C:\Program Files\CST STUDIO SUITE 2 Port: 27001                           |              |
| (This file will be copied to the installation directory<br>of CST STUDIO SUITE) | Неір         |

حالا طبق ترتيب بالا عمل ميكنيم :

1. گزینه ...Local را انتخاب میکنیم.

2. در اين قسمت به فايل License.dat مراجعه ميكنيم و همان عدي را كه أنجا نوشته شده وارد ميكنيم

| 🕞 license. dat - Notepad                                                                                                    |              |
|----------------------------------------------------------------------------------------------------|--------------|
| File Edit Format View Help                                                                                                    |              |
| SERVER LOCAL HOST ANY 27001<br>DAEMON CSTC                                                                                                    | ^            |
| # General Solver Settings<br>FEATURE solv cstd 2011.10 1-jan-2015 50 HOSTID=ANY VENDOR_STRING=10 SIGN2="0258 FCOC EB08                                                                                                    | А9           |
| #CST MICROSTRIPES<br>FEATURE MS cstd 2010.10 1-jan-2015 50 HOSTID=ANY VENDOR_STRING=10 SIGN2="0258 FC0C EB08 AS<br>FEATURE MSfrontend cstd 2010.10 1-jan-2015 50 HOSTID=ANY VENDOR_STRING=10 SIGN2="0258 FC0C<br>FEATURE MSfrontenders cstd 2010.10 1-jan-2015 50 HOSTID=ANY VENDOR_STRING=10 SIGN2="0258 FC0C | 30<br>E<br>E |

3. با انتخاب Browse پنجره اي باز ميشود كه از طريق آن آدرس فايل License.dat را در درايو C به ان ميدهيم.

در آخر گزینه OK را انتخاب میکنیم.

## WWW.JAVANELEC.COM

TEL: 66728460 & 66712719 FAX: 66711319